# MANUAL BOOK EKINERJA

## LOGIN SUPER ADMIN

#### LOGIN

Super admin dapat menginputkan username dan password.

| Aplikasi E-Kinerja<br>Server 1                               |  |
|--------------------------------------------------------------|--|
| MASUKKAN<br>USERNAME & PASSWORD                              |  |
| Password                                                     |  |
| LOGIN                                                        |  |
| Lanual Book (Login Admin OPD/UPT)<br>Lanual Book (Login ASN) |  |

#### HALAMAN UTAMA

Tampilan halaman utama login sebagai super admin menampilkan grafik dan persentase kehadiran pegawai pada hari ini diseluruh OPD dan UPT serta jumlah jenis kehadiran semua pegawai.

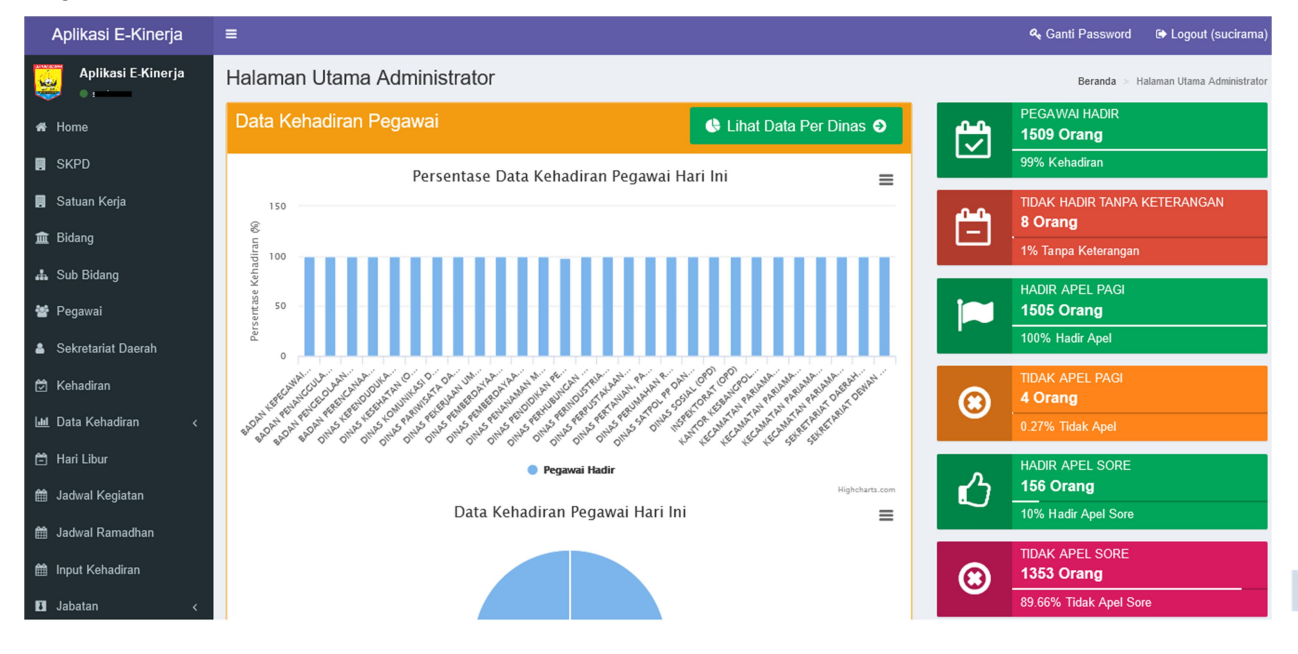

Dinas Komunikasi Informatika | Kota Pariaman

Untuk menu SKPD, Satuan Kerja, Bidang dan Sub Bidang merupakan master data yang ditampilkan bersumber dari data SDM Kota Pariaman.

| Aplikasi E-Kinerja   | =                              |                                            |
|----------------------|--------------------------------|--------------------------------------------|
| Aplikasi E-Kinerja   | SKPD                           |                                            |
| A Home               | Data SKPD                      |                                            |
| SKPD                 | Menampilkan 1-50 dari 66 item. |                                            |
|                      | # Kode SKPD                    | Nama SKPD                                  |
| 関 Satuan Kerja       | Cari Kode Dinas                | Cari Nama Dinas                            |
| 🏛 Bidang             | 1 004                          | INSPEKTORAT (OPD)                          |
| 🛔 Sub Bidang         | 2 N04                          | DINAS PERPUSTAKAAN DAN KEARSIPAN (OPD)     |
| 嶜 Pegawai            | 3 01                           | DINAS PENDIDIKAN PEMUDA DAN OLAHRAGA (OPD) |
| 🛔 Sekretariat Daerah | 4 O25                          | KECAMATAN PARIAMAN TENGAH (OPD)            |

### DATA PEGAWAI

Pada menu ini akan menampilkan data-data pribadi pegawai beserta OPD/UPT-nya.

| Aplikasi E-Kinerja   | ≡ Q <sub>4</sub> Ganti Password |                                              |                                                                     |                                                                      |                                     |                         | Logout (s       | ucirama)   |
|----------------------|---------------------------------|----------------------------------------------|---------------------------------------------------------------------|----------------------------------------------------------------------|-------------------------------------|-------------------------|-----------------|------------|
| Aplikasi E-Kinerja   | Data Pegawai                    |                                              |                                                                     |                                                                      |                                     |                         |                 | ta Pegawai |
| 🖀 Home               | Data                            | Data Pegawai                                 |                                                                     |                                                                      |                                     |                         |                 |            |
| 🖪 SKPD               | Mena                            | mpilkan 1-100 dari 2,560 item.               |                                                                     |                                                                      |                                     |                         |                 |            |
| 🖪 Satuan Kerja       | #                               | NIP / Nama                                   | Kode SKPD                                                           | Kode Satuan Kerja                                                    | Bidang                              | Sub Bidang              | Status<br>Aktif | Aksi       |
| 🏛 Bidang             |                                 | Ketik Nama / NIP Pegawai 👻                   | Pilih Nama Dinas / SKPD 💡                                           | Pilih Nama Sub Dinas 🗸                                               | Pilih Nama Bidang                   | Pilih Nama Sub Bidang 👻 |                 |            |
| 📥 Sub Bidang         | 1                               | NOVI YULIANTI S.Pd.I /<br>197411092021212001 | 01 DINAS PENDIDIKAN<br>PEMUDA DAN OLAHRAGA                          | 01 DINAS PENDIDIKAN<br>PEMUDA DAN OLAHRAGA                           | 539 SD NEGERI 11<br>PAUH BARAT KEC. | 1527 KEPALA             | AKTIF           | ۲          |
| 😁 Pegawai            |                                 |                                              | (OPD)                                                               | (OPD)                                                                | PARIAMAN TENGAH                     |                         |                 |            |
| 🛔 Sekretariat Daerah | 2                               | INDRA SAKTI SH, MM /<br>196601011989031017   | N00 SEKRETARIAT DAERAH<br>(OPD)                                     | 001 SEKRETARIAT<br>DAERAH (OPD)                                      | 1000024                             | 0                       | AKTIF           | ۲          |
| 🖄 Kehadiran          | 3                               | Dra NAZIFAH MM /<br>196705131989032005       | O2 – DINAS KESEHATAN<br>(OPD)                                       | O2 DINAS KESEHATAN<br>(OPD)                                          | **Tidak Didaftarkan**               | 0                       | AKTIF           | ۲          |
| Luu Data Kehadiran ∢ | 4                               | ALFIAN S.Sos /<br>197407261993111001         | N00 SEKRETARIAT DAERAH<br>(OPD)                                     | 001 SEKRETARIAT<br>DAERAH (OPD)                                      | 1000024                             | 0                       | AKTIF           | ۲          |
| 🗎 Jadwal Kegiatan    | 5                               | Ir ASRIZAL /<br>196209291992031008           | N03 DINAS PEKERJAAN<br>UMUM, PENATAAN RUANG<br>DAN PERTANAHAN (OPD) | N003 DINAS PEKERJAAN<br>UMUM, PENATAAN RUANG<br>DAN PERTANAHAN (OPD) | 480                                 | 0                       | AKTIF           | ۲          |
| Jadwal Ramadhan      | 6                               | Ir YANRI LEZA MM /<br>196201181989031005     | O5 DINAS PERHUBUNGAN<br>(OPD)                                       | O5 DINAS<br>PERHUBUNGAN (OPD)                                        | 359                                 | 0                       | AKTIF           | ۲          |
| Jabatan <            | 7                               | DASRIL S.Sos /<br>196912191993031002         | N20 DINAS PERTANIAN,<br>PANGAN DAN PERIKANAN                        | N020 DINAS PERTANIAN,<br>PANGAN DAN PERIKANAN                        | 446 SEKRETARIAT                     | 1363                    | AKTIF           | ۲          |

2

#### SEKRETARIAT DAERAH

Data secretariat daerah dapat diinputkan oleh admin dengan memilih menu Seretariat Daerah dan klik tombol Tambah Sekretariat Daerah.

| Aplikasi E-Kinerja   | ≡ م                                                                                        | Ganti Password 🛛 🔂 Lo | ogout (sucirama)   |
|----------------------|--------------------------------------------------------------------------------------------|-----------------------|--------------------|
| Aplikasi E-Kinerja   | Sekretariat Daerah                                                                         | Beranda >             | Sekretariat Daerah |
| 希 Home               | Sekretariat Daerah                                                                         | 🛨 Tambah Sekreta      | ariat Daerah       |
| SKPD                 | Menampilkan 1-10 dari 10 item.                                                             |                       |                    |
|                      | # Nama / NIP Pegawai Jabatan Ja                                                            | Status 1 <sup>a</sup> |                    |
| 📕 Satuan Kerja       | · · · · · · · · · · · · · · · · · · ·                                                      | ~                     | 1                  |
| 🏛 Bidang             | 1 INDRA SAKTI SH, MM / 196601011989031017 Sekretaris Daerah                                | Aktif                 |                    |
| 🛔 Sub Bidang         | 2 Drs SUMIRAMIS / 196111131986031006 Asisten Perekonomian                                  | Aktif                 |                    |
| 嶜 Pegawai            | 3 BAKHTIAR SKM / 196212311986031161 Staf Ahli Bidang Kemasyarakatan Dan SDM                | Aktif                 |                    |
| 💄 Sekretariat Daerah | 4 ALFIAN S.Sos / 197407261993111001 Staf Ahli Pemerintahan, Hukum Dan Politik              | Aktif                 |                    |
| ਰਿ Kehadiran         | 5 Drs LANEFI M.M / 195912301983031007 Asisten Administrasi Umum                            | Tidak Aktif           |                    |
| Ltd. Data Kabadiran  | 6 Ir YANRI LEZA MM / 196201181989031005 Asisten Perekonomian                               | Tidak Aktif           | ● 🖍 🏛              |
| 🃠 Data Kenadiran 🤇   | 7 Drs YAMINU RIZAL M.Si / 196612121993081001 Asisten Tata Pemerintahan                     | Tidak Aktif           | •/1                |
| 🛱 Hari Libur         | 8 DEFINAL SP, M.Si / 195808121980021003 Staf Ahli Bidang Ekonomi, Keuangan Dan Pembangunan | Tidak Aktif           | ◈/≐                |
| 🛗 Jadwal Kegiatan    | 9 RIDWAN. N / 196012121981031014 Staf Ahli Bidang Ekonomi, Keuangan Dan Pembangunan        | Tidak Aktif           | •/ î               |
| 🛗 Jadwal Ramadhan    | 10 Drs SUKARDI / 195804011980031011 Staf Ahli Bidang Kemasyarakatan Dan SDM                | Tidak Aktif           |                    |
| 🛗 Input Kehadiran    |                                                                                            |                       |                    |
| 🖪 Jabatan 🧹          |                                                                                            |                       |                    |

Super admin dapat menginputkan nama-nama Sekretariat Daerah, memilih jabatan dan status dari pegawai tersebut. Form input sebagai berikut

| Tambah Data Sekretariat Daerah  | Beranda > Sekretariat Daerah > Tambah Data Sekretariat Daerah |
|---------------------------------|---------------------------------------------------------------|
| Tambah Data Sekretariat Daerah  |                                                               |
| NIP Pegawai                     | Jabatan                                                       |
| Ketikan NIP atau Nama Pegawai 🔹 | Sekretaris Daerah 🗸                                           |
| Status                          |                                                               |
| Aktif                           |                                                               |
| Tambah                          |                                                               |

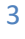

#### DATA KEHADIRAN PEGAWAI

Dengan memilih salah satu OPD/UPT maka super admin dapat melihat kehadiran hari ini pada OPD/UPT tersebut.

| Aplikasi E-Kinerja                    | =                                                                         | 🔦 Ganti Password 🛛 🚱 Logout (sucirama)     |
|---------------------------------------|---------------------------------------------------------------------------|--------------------------------------------|
| Aplikasi E-Kinerja                    | Data Organisasi Perangkat Daerah                                          | Beranda 🚿 Data Organisasi Perangkat Daerah |
| # Home                                | Data Organisasi Perangkat Daerah                                          |                                            |
| . SKPD                                | No Nama SKPD Kehadiran Har                                                | ri Ini Detail Dinas/UPT Data Tahunan       |
| 📕 Satuan Kerja                        | 1 BADAN KEPEGAWAIAN DAN PENGEMBANGAN SUMBER DAYA MANUSIA (OPD) Hadir 100% | Tidak 0% 🏦 Lihat Dinas 🗠 Chart Per-Tahun   |
| â Bidang ≣                            | 2 BADAN PENANGGULANGAN BENCANA DAERAH (OPD) Hadir 100%                    | Tidak 0% 🏦 Lihat Dinas 🖃 Chart Per-Tahun   |
| 🚓 Sub Bidang <                        | 3 BADAN PENGELOLAAN KEUANGAN DAN PENDAPATAN DAERAH (OPD) Hadir 100%       | Tidak 0% 🖻 🖆 Lihat Dinas                   |
| 🛔 Sekretariat Daerah                  | 4 BADAN PERENCANAAN, PENELITIAN DAN PENGEMBANGAN DAERAH (OPD) Hadir 100%  | Tidak 0% 🏦 Lihat Dinas 🗠 Chart Per-Tahun   |
| 🖻 Kehadiran                           | 5 DINAS KEPENDUDUKAN DAN PENCATATAN SIPIL (OPD) Hadir 100%                | Tidak 0% 🏛 Lihat Dinas 🖃 Chart Per-Tahun   |
| Luul Data Kehadiran ∢<br>Ê Hari Libur | 6 DINAS KESEHATAN (OPD) Hadir 100%                                        | Tidak 0% 🏦 Lihat Dinas 🖃 Chart Per-Tahun   |
| 🏥 Jadwal Kegiatan                     | 7 DINAS KOMUNIKASI DAN INFORMATIKA (OPD) Hadir 100%                       | Tidak 0% 🖻 🖻 Lihat Dinas                   |
| 🛗 Jadwal Ramadhan                     | 8 DINAS PARIWISATA DAN KEBUDAYAAN (OPD) Hadir 100%                        | Tidak 0% 🚊 Lihat Dinas 🗠 Chart Per-Tahun   |
| input Kehadiran<br>∎ Jabatan ≺        | 9 DINAS PEKERJAAN UMUM, PENATAAN RUANG DAN PERTANAHAN (OPD) Hadir 100%    | Tidak 0% 🏦 Lihat Dinas 🗠 Chart Per-Tahun   |

Ketika super admin mengklik tombol Lihat Dinas, maka akan muncul nama-nama pegawai dan status kehadiran pegawai pada hari ini.

| DI  | NAS KESEHATAN (OPD)                                 |                                               | Hadir 100% Ti                              | idak 0% 🏛 L | ihat Dina    | s 🗠 🤇             | Chart Per-Tahun       |
|-----|-----------------------------------------------------|-----------------------------------------------|--------------------------------------------|-------------|--------------|-------------------|-----------------------|
| DI  | NAS KOMUNIKASI DAN INFORMATIKA (OPI                 | D)                                            | Hadir 100% Ti                              | idak 0% 🏛 L | ihat Dina:   | s 🗠 🕻             | Chart Per-Tahun       |
|     |                                                     |                                               |                                            |             |              |                   |                       |
| Daf | tar Kehadiran Pegawai Rabu                          | , 28 Juli 2021                                |                                            | Beran       | da > Dafta   | ır Kehadiran Pega | wai Rabu, 28 Juli 202 |
| DIN | IAS KOMUNIKASI DAN INFORMATIKA                      | A (OPD)                                       |                                            |             |              |                   |                       |
|     | Ketikan NIP atau Nama Pegawai 🔹                     | Ketikan Nama Satuan Kerja                     | <ul> <li>Ketikan Nama Bidang</li> </ul>    | • C         | ari Kehadi   | iran              |                       |
| Men | ampilkan 1-19 dari 19 item.                         |                                               |                                            |             |              |                   |                       |
| #   | Nama / NIP Pegawai                                  | Kode Satuan Kerja                             | Bidang                                     | Kehadiran   | Apel<br>Pagi | Apel Sore         | Tanggal               |
| 1   | IR NOFRIZAL NUR, MM /<br>196711072000031003         | O29 DINAS KOMUNIKASI DAN<br>INFORMATIKA (OPD) | 1000003 BIDANG STATISTIK DAN<br>PERSANDIAN | ~           | 1            | Belum<br>Dientri  | Rabu, 28 Juli<br>2021 |
| 2   | REVI GUSNITA S.Kom, MM /<br>198008222003122008      | O29 DINAS KOMUNIKASI DAN<br>INFORMATIKA (OPD) | 1000003 BIDANG STATISTIK DAN<br>PERSANDIAN | ~           | ~            | Belum<br>Dientri  | Rabu, 28 Juli<br>2021 |
| 3   | ADISMAN WIJAYA ST, M. CIO /<br>197809202005011006   | O29 DINAS KOMUNIKASI DAN<br>INFORMATIKA (OPD) | 1000003 BIDANG STATISTIK DAN<br>PERSANDIAN | ~           | 1            | Belum<br>Dientri  | Rabu, 28 Juli<br>2021 |
| 4   | YURNALIS SH / 196307181993081002                    | O29 DINAS KOMUNIKASI DAN<br>INFORMATIKA (OPD) | 337 SEKRETARIAT                            | ~           | 1            | Belum<br>Dientri  | Rabu, 28 Juli<br>2021 |
| 5   | ZUHELMI / 196601071988112001                        | O29 DINAS KOMUNIKASI DAN<br>INFORMATIKA (OPD) | 337 SEKRETARIAT                            | ~           | 1            | Belum<br>Dientri  | Rabu, 28 Juli<br>2021 |
| 6   | MASRIKI S.Sos / 198503032005011003                  | O29 DINAS KOMUNIKASI DAN<br>INFORMATIKA (OPD) | 337 SEKRETARIAT                            | ~           | 1            | Belum<br>Dientri  | Rabu, 28 Juli<br>2021 |
| 7   | ANGGA PERDANA S.Ds, M.I.Kom /<br>198507292011011006 | O29 DINAS KOMUNIKASI DAN<br>INFORMATIKA (OPD) | 337 SEKRETARIAT                            | ~           | 1            | Belum<br>Dientri  | Rabu, 28 Juli<br>2021 |

4

Super admin juga dapat melihat grafik kehadiran pegawai pertahun dengan klik tombol Chart Per-Tahun.

| 6 | DINAS KESEHATAN (OPD)                  | Hadir 100% | Tidak 0% | 🏛 Lihat Dinas | Chart Per-Tahun   |
|---|----------------------------------------|------------|----------|---------------|-------------------|
| 7 | DINAS KOMUNIKASI DAN INFORMATIKA (OPD) | Hadir 100% | Tidak 0% | 🏛 Lihat Dinas | 🛃 Chart Per-Tahun |

Kemudian memilih tahun yang akan dilihat data kehadirannya.

| Pilih Tahun          |            |   |            |
|----------------------|------------|---|------------|
| Pilih Tahun Yang Ing | in Dilihat |   |            |
| Pilih Tahun          | 2021       | ~ | Lihat Data |

Maka akan muncul grafik kehadiran pegawai dimulai dari awal tahun sampai akhir tahun.

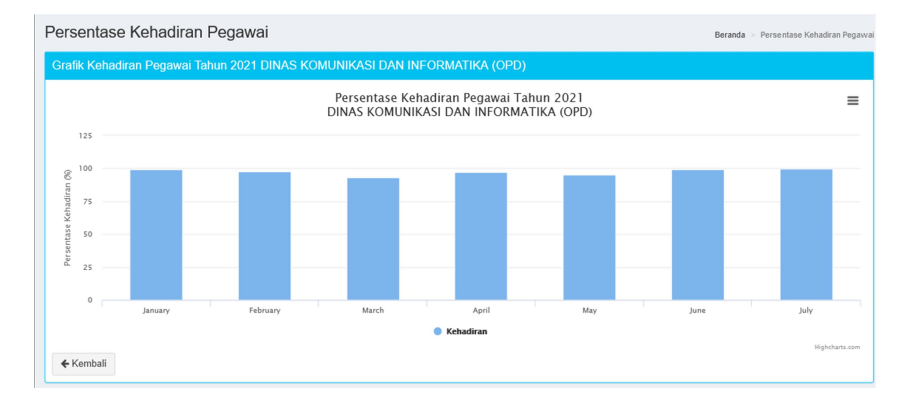

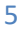

#### MANAJEMEN HARI LIBUR

Untuk pengarutan hari libur, super admin dapat menginputkan pada menu Hari Libur dengan klik tombol Tambah Hari Libur.

| Aplikasi E-Kinerja   | =       |                         |                                     | 🔩 Ganti P | assword 🛛 🕞 Logout (sucirama) |
|----------------------|---------|-------------------------|-------------------------------------|-----------|-------------------------------|
| Aplikasi E-Kinerja   | Data Ta | anggal Libur            |                                     |           | Beranda 🚿 Data Tanggal Libur  |
| 希 Home               | Data Ta | inggal Libur            |                                     |           | 🛨 Tambah Tanggal Libur        |
| SKPD                 | i       | X Pilih Tanggal Libur   | Cari Keterangan C                   | Cari Data |                               |
| 📕 Satuan Kerja       | Menampi | Ikan 1-20 dari 66 item. |                                     |           |                               |
| 🏛 Bidang             | #       | Tanggal Libur 🖡         | Keterangan                          |           |                               |
| 🐁 Sub Bidana         | 1       | Sabtu, 25 Desember 2021 | Hari Raya Natal                     |           | •/ •                          |
|                      | 2       | Jumat, 24 Desember 2021 | Cuti Bersama Hari Raya Natal        |           | • 🖉 🔳                         |
| 嶜 Pegawai            | 3       | Selasa, 19 Oktober 2021 | Maulid Nabi Muhammad SAW            |           |                               |
| 🛔 Sekretariat Daerah | 4       | Selasa, 17 Agustus 2021 | Hari Kemerdekaan Republik Indonesia |           | ۵ 🖍 💼                         |
| 🛱 Kehadiran          | 5       | Selasa, 10 Agustus 2021 | Tahun Baru Islam 1443 Hijriah       |           | ۵ 🖍 💼                         |
|                      | 6       | Selasa, 20 Juli 2021    | Hari Raya Idul Adha 1442 Hijriah    |           |                               |
| um Data Kenadiran 🧹  | 7       | Selasa, 01 Juni 2021    | Hari Lahir Pancasila                |           | ۵ 🖍 💼                         |
| 🛱 Hari Libur         | 8       | Rabu, 26 Mei 2021       | Hari Raya Waisak 2565               |           | ۵/ î                          |
| 🛗 Jadwal Kegiatan    | 9       | Jumat, 14 Mei 2021      | Hari Raya Idul Fitri 1442 Hijriah   |           |                               |
| 🛗 Jadwal Ramadhan    | 10      | Kamis, 13 Mei 2021      | Hari Raya Idul Fitri 1442 Hijriah   |           | ◈/≘                           |
| 🛗 Input Kehadiran    | 11      | Kamis, 13 Mei 2021      | Kenaikan Isa Almasih                |           | ◈/≐                           |
| 🛙 Jabatan 🗸          | 12      | Rabu, 12 Mei 2021       | Cuti Bersama Hari Raya Idul Fitri   |           | <ul> <li>✓ â</li> </ul>       |

Super admin dapat menginputkan tanggal hari libur tersebut beserta dengan keterangannya.

| Tambah Data Tanggal Libur | Beranda > Tanggal Libur > Tambah Data Tanggal Libur |
|---------------------------|-----------------------------------------------------|
| Tambah Data Tanggal Libur |                                                     |
| Tanggal Libur             | Keterangan                                          |
| 🗎 🗶Tanggal Hari Libur     |                                                     |
| Tambah ← Kembali          |                                                     |

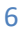

### PENGINPUTAN JADWAL

#### Jadwal Kegiatan

Penginputan jadwal kegiatan digunakan untuk menginputkan jadwal kegiatan PSW (PHBN, Senam dan Wirid) pada bulan tersebut. Super admin dapat menambahkan data PSW setiap bulannya dengan pada tombol Tambah Jadwal.

| Aplikasi E-Kinerja   | =         |                                 |                                | ć          | Ganti Password 🛛 🖙 Logout (sucirama) |
|----------------------|-----------|---------------------------------|--------------------------------|------------|--------------------------------------|
| Aplikasi E-Kinerja   | Jadwal    | Kegiatan                        |                                |            | Beranda > Jadwal Kegiatan            |
| 希 Home               | ianggal r | Keglatan<br>: -Tanggal Kegiatan | Q + Tambah Jadwal              |            |                                      |
| SKPD                 |           |                                 | Menampilkan 1-20 dari 27 item. |            |                                      |
| 📮 Satuan Kerja       | #         | Tanggal Kegiatan J₌             | Jenis Kegiatan                 | Keterangan |                                      |
| 🏛 Bidang             | 1         | 2021-07-30                      | Senam                          | Senam      |                                      |
|                      | 2         | 2021-07-23                      | Senam                          | Senam      | ۵/ 🗎                                 |
| 🚠 Sub Bidang         | 3         | 2021-07-16                      | Senam                          | Senam      |                                      |
| 警 Pegawai            | 4         | 2021-07-09                      | Senam                          | Senam      |                                      |
| 🛓 Sekretariat Daerah | 5         | 2021-07-02                      | Senam                          | Senam      |                                      |
| 🛱 Kehadiran          | 6         | 2021-06-25                      | Senam                          | Senam      |                                      |
| 🔟 Data Kehadiran 🗸   | 7         | 2021-06-18                      | Senam                          | Senam      |                                      |
| An Had Dive          | 8         | 2021-06-11                      | Senam                          | Senam      |                                      |
|                      | 9         | 2021-06-04                      | Senam                          | Senam      |                                      |
| 🏥 Jadwal Kegiatan    | 10        | 2021-05-28                      | Senam                          | Senam      |                                      |
| 🛗 Jadwal Ramadhan    | 11        | 2021-05-21                      | Senam                          | Senam      |                                      |
| 🛗 Input Kehadiran    | 12        | 2021-05-07                      | Wirid                          | Wirid      |                                      |
| 🖪 Jabatan 🧹          | 13        | 2021-04-30                      | Senam                          | Senam      | ۵/ 🗎                                 |

Super admin menginputkan tanggal kegiatan, jenis kegiatan dan keterangannya.

| Tambah Jadwal Kegiatan |
|------------------------|
| Tanggal Kegiatan       |
| 🗮 🗙Tanggal Kegiatan    |
| Jenis Kegiatan         |
| PHBN                   |
| Keterangan             |
|                        |
| Simpan Kembali         |

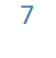

#### Jadwal Ramadhan

Penginputan jadwal Ramadhan digunakan sebagai master data untuk jadwal masuk dan pulang pada bulan Ramadhan. Super admin bisa menambahkan data dengan klik tombol Tambah Jadwal.

| Aplikasi E-Kinerja | =            |                         |                 |                  |          |          |          |          |          |          |          |          | هر (     | Santi Passv | vord 🕞   | Logout (suc | irama) |
|--------------------|--------------|-------------------------|-----------------|------------------|----------|----------|----------|----------|----------|----------|----------|----------|----------|-------------|----------|-------------|--------|
| Aplikasi E-Kinerja | Jad<br>Jenis | lwal Rama<br>Hari Kerja | adan            |                  | Cari     | Tambah J | adwal    |          |          |          |          |          |          |             | Beranda  | > Jadwal R  | amadan |
| . skpd             | Jad          | lwal Masuk A            | SN Bulan R      | amadhan          |          |          |          |          |          |          |          |          |          |             |          |             |        |
| 📕 Satuan Kerja     |              |                         |                 |                  |          |          |          |          |          | н        | ari      |          |          |             |          |             |        |
| 🏛 Bidang           | No.          | Jenis Hari<br>Kerja     | Tanggal<br>Awal | Tanggal<br>Akhir | Se       | nin      | Se       | asa      | Ra       | ibu      | Ka       | mis      | Ju       | mat         | Sa       | Sabtu       |        |
| 🛔 Sub Bidang       |              |                         |                 |                  | Masuk    | Pulang   | Masuk    | Pulang   | Masuk    | Pulang   | Masuk    | Pulang   | Masuk    | Pulang      | Masuk    | Pulang      |        |
| 🖀 Pegawai          | 1            | Dinas 6 Hari<br>Kerja   | 2021-04-13      | 2021-05-13       | 08:00:00 | 14:00:00 | 08:00:00 | 14:00:00 | 08:00:00 | 14:00:00 | 08:00:00 | 14:00:00 | 08:00:00 | 14:30:00    | 08:00:00 | 14:00:00    |        |
| Sekretariat Daerah | 2            | Dinas 5 Hari<br>Kerja   | 2021-04-13      | 2021-05-13       | 08:00:00 | 15:00:00 | 08:00:00 | 15:00:00 | 08:00:00 | 15:00:00 | 08:00:00 | 15:00:00 | 08:00:00 | 15:30:00    | 00:00:00 | 00:00:00    | 2      |
| 🔟 Data Kehadiran 🗸 |              |                         |                 |                  |          |          |          |          |          |          |          |          |          |             |          |             |        |
| 🛱 Hari Libur       |              |                         |                 |                  |          |          |          |          |          |          |          |          |          |             |          |             |        |
| 🋗 Jadwal Kegiatan  |              |                         |                 |                  |          |          |          |          |          |          |          |          |          |             |          |             |        |
| 🛗 Jadwal Ramadhan  |              |                         |                 |                  |          |          |          |          |          |          |          |          |          |             |          |             |        |

Dengan menginputkankan jenis hari kerja, kemudian tanggal awal dan tanggal akhir Ramadhan kemudian menginputkan jadwal absen tiap hari selama bulan Ramadhan.

| lenis Hari Kerja |       | Tanggal    | Awal   |         | Tang | Tanggal Akhir |               |  |  |  |  |
|------------------|-------|------------|--------|---------|------|---------------|---------------|--|--|--|--|
| -Pilih-          |       | <b>i</b> > | Tangga | al Awal |      | ×             | Tanggal Akhir |  |  |  |  |
| ladwal Senin     | Masuk |            |        | Pulan   | g    |               |               |  |  |  |  |
| ladwal Selasa    | Masuk |            |        | Pulan   | g    |               |               |  |  |  |  |
| ladwal Rabu      | Masuk |            |        | Pulan   | g    |               |               |  |  |  |  |
| ladwal Kamis     | Masuk |            |        | Pulan   | g    |               |               |  |  |  |  |
| ladwal Jumat     | Masuk |            |        | Pulan   | g    |               |               |  |  |  |  |
| ladwal Sabtu     | Masuk |            |        | Pulan   | g    |               |               |  |  |  |  |
|                  |       |            |        |         |      |               |               |  |  |  |  |

#### MANAJEMEN USER

Pada menu ini super admin dapat memanajemen semua level user yang ada pada aplikasi e-

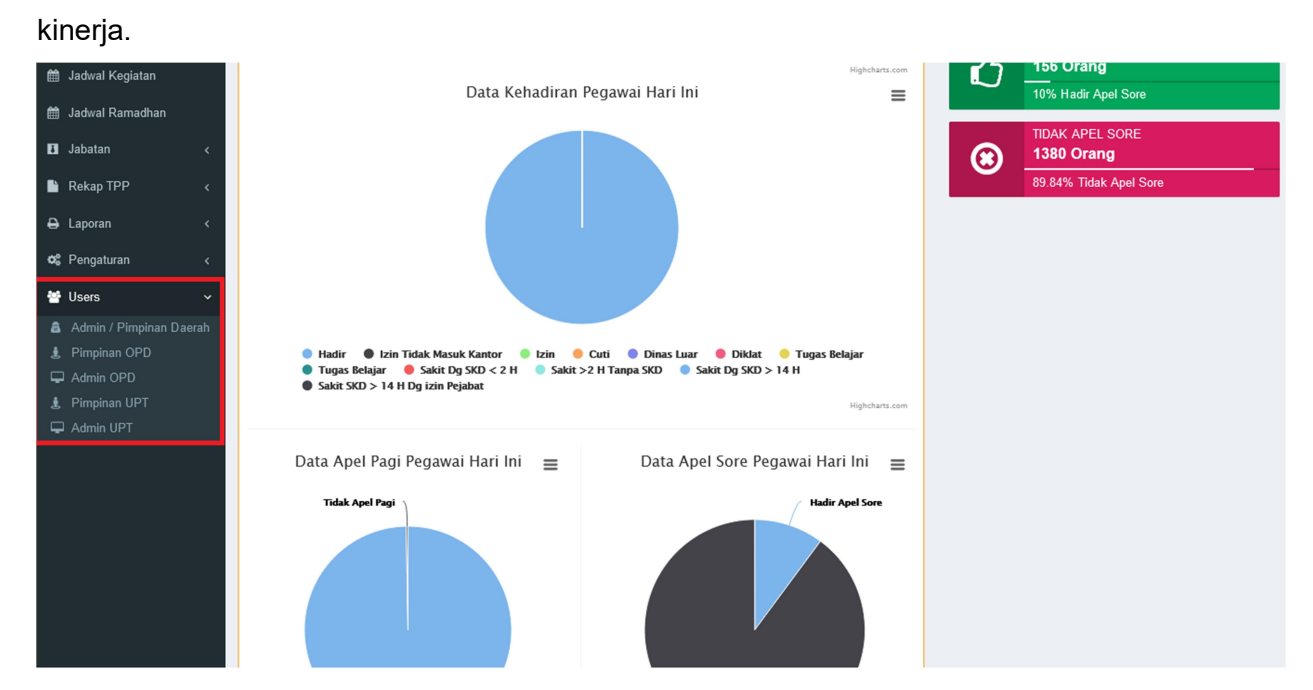

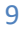